## Using the Certified mail features in Envelope Manager Printing the Certified Mail

Open the address database.

| 😺 Env          | velope Manage                 | r PAVE v3.012.001     | 6/30/2002 Rates -                    | [Database: SFFOOD]        |                        |
|----------------|-------------------------------|-----------------------|--------------------------------------|---------------------------|------------------------|
| 🦻 <u>F</u> ile | e <u>E</u> dit <u>R</u> ecord | Index Filters Options | Reports <u>T</u> ools <u>W</u> indov | w <u>H</u> elp            | _ 8 ×                  |
| <u>D</u>       | 9 🗇 🌈 🕇                       |                       | G G Ø 2 4 2                          |                           | PF FI                  |
| <u>S</u> earch | h:                            |                       |                                      |                           |                        |
| X              | SearchName                    | Address               | Phone Number                         | DataBase Information      |                        |
| 1              | 01 Restaurant                 | 101 Restaurant        | <b></b>                              |                           |                        |
| 2              | 223                           | 2223                  |                                      | 2463 records (unfiltered) |                        |
| 2              | 4th Street Cafe               | 24th Street Cafe      |                                      | No records tagged         |                        |
| 3              | 30 Ritch Street               | 330 Ritch Street      |                                      | No filters set            |                        |
| 3              | 50 Degree Gourn               | 360 Degree Gourmet Bu |                                      |                           |                        |
|                | 2 Degrees                     | 42 Degrees            |                                      |                           |                        |
|                | & A Seefood                   | A & A Seefood         |                                      |                           |                        |
|                | K Subs                        | A K Sube              |                                      |                           |                        |
|                | Place On Judah                | A Place On Judah      | •                                    |                           |                        |
|                |                               | in add officiadan     |                                      |                           |                        |
| Add            | ress Detail                   |                       |                                      | Telephones                |                        |
| 42 Do          |                               | -                     | 1D4-04110-1010 (A)                   | Primaru                   |                        |
| 235.1          | syrees<br>6th âve             |                       | BT: C037                             | Second:                   |                        |
| San F          | rancisco, CA 9411             | 8-1018 i              | lpdated: 10/24/2001                  | EAV.                      |                        |
|                |                               |                       | fove Update: 10/2001                 | FAX:                      |                        |
|                |                               | F                     | rofile: No [                         |                           |                        |
|                |                               | (                     | iroup:                               | V Close Y Help            |                        |
|                |                               |                       |                                      |                           |                        |
|                |                               |                       |                                      |                           |                        |
|                |                               |                       |                                      |                           |                        |
|                |                               |                       |                                      |                           |                        |
|                |                               |                       |                                      |                           |                        |
|                |                               |                       |                                      |                           |                        |
|                |                               |                       | Layout: Internationa                 | Imailsh Zebra LP2844      | Mar 19 2004 9:43:54 AM |

Right click the address you want to send to, and select "Certified forms"

| 24th Street C                                                                                                    | afe                                                                    | 24th Street Cafe                                                                                                    | t Bu                            |
|----------------------------------------------------------------------------------------------------|------------------------------------------------------------------------|----------------------------------------------------------------------------------------------------|---------------------------------|
| 330 Ritch Str                                                                                                    | eet                                                                    | 330 Ritch Street                                                                                                    |                                 |
| 360 Degree (                                                                                                    | Gourr                                                                  | 360 Degree Gourme                                                                                                    |                                 |
| 42 Degrees<br>900 Bush<br>A & A Seafoo<br>A K Subs<br>A Place On J<br>dress Detail<br>)egrees<br>16th Ave<br>Francisco, C | Ed<br>Ac<br>De<br>Co<br>Eir<br>Ia<br>Sp<br>Ac<br>Qu<br>Qu<br>Pri<br>Ce | int<br>lit<br>dd<br>elete<br>opy<br>nd<br>ig/Untag<br>ig/Untag<br>ig/Unt | ZI<br>Cł<br>UI<br>M<br>Pr<br>Gi |

Enter the weight of the item, base postage, and any additional notes, then click on "Print" (note, you can print this on plain paper, and discard it)

| Certified Form for 42 Degrees                                                            |                                                                                                    |
|------------------------------------------------------------------------------------------|----------------------------------------------------------------------------------------------------|
| Sender:<br>Y. Lee Coyote<br>Acme Corp.<br>135 Roadrunner Rd.<br>Amboy CA 90066           | Notation for Log File         Notice of Eviction         Print Notation on card?         Optional Certified Receipt Notation           |
| <u>W</u> eight (oz): 1.0 €<br><u>B</u> ase Postage: 0.37 €<br>Certified Fee: \$ 2.30     | Optional Services<br><u>B</u> eturn Receipt (\$0.00)<br>Restricted <u>D</u> elivery (\$0.00)                                           |
| Next ID: Accessed from server <u>I</u> est Print? <b>s? 800-576-3279 or www.envmgr</b> . | <ul> <li>Original LCD 811</li> <li>LCD 811 - 2000</li> <li>LCD 811 - 2003</li> <li>Sender's <u>D</u>UNS Number: 14-800-8600</li> </ul> |
| 🛱 Print 🕜 Font 🗶 Cancel                                                                  | ? Help                                                                                                    |

## To Print the Log:

Go to the File Menu, and select "Log Files". Select "Certified Mail Log (Firmbook)"

|                 | Envel                                                    | ope                   | Manage                                  | er PAV          | E v3.01          | 2.( | 001                                             | 6/30/                       | 2002 R                 | ates    | - [[               |
|-----------------|----------------------------------------------------------|-----------------------|-----------------------------------------|-----------------|------------------|-----|-------------------------------------------------|-----------------------------|------------------------|---------|--------------------|
| *               | <u>File</u>                                              | dit                   | <u>R</u> ecord                          | Index           | Filters          | Q₽  | tions                                           | Reports                     | Tools                  | Wine    | dow                |
| 〕<br><u>S</u> e | <u>N</u> ev<br>Ope<br>Clos                               | v<br>n<br>;e          |                                         |                 | Ctrl+N<br>Ctrl+O |     | 5 <b>°</b>                                      |                             | <b>1</b>               | ¥       | <b>Q</b> 4         |
| ×               | Eind Databases Import Addresses Export Print Print Setup |                       |                                         |                 |                  | •   | t Bu                                            | Phone I                     | Number                 |         | с:<br>24<br>N<br>N |
|                 | Prin<br>Sum<br><u>D</u> at                               | t Scr<br>nmar<br>aBas | reen<br>y Data <u>b</u> a:<br>;e Operat | se Info<br>ions |                  | •   |                                                 |                             |                        |         |                    |
|                 | Log                                                      | File:                 | 5<br>Form Drei                          | forences        |                  | •   | Ce<br>Ce                                        | ertified Mai<br>DD Log (Fii | il Log (Fir<br>rmbook) | mboo    | ik)                |
| 4,<br>2:<br>5   | Spe                                                      | Special USPS Lookups  |                                         |                 |                  | ×   | CU                                              | RT: C037<br>pdated: 10      | )/24/200               | ,<br>)1 | S                  |
|                 | Pre <u>f</u> erences<br>E <u>x</u> it                    |                       |                                         |                 |                  |     | Move Update: 10/2001<br>- Profile: No<br>Group: |                             |                        |         |                    |

## Click on Report.

| 8 | Certified Mail Log                           |                          |                |                    |            |                            |           | X                |  |
|---|----------------------------------------------|--------------------------|----------------|--------------------|------------|----------------------------|-----------|------------------|--|
|   | ID Number                                    | Date                     | Time           | Status             | User ID    |                            | Addressee |                  |  |
|   | 71123456789000000416<br>71123456789000000423 | 03/19/2004<br>03/19/2004 | 08:33<br>08:51 | Pending<br>Pending | DAT<br>DAT | 101 Restaura<br>42 Degrees | ant       |                  |  |
|   |                                              |                          |                |                    |            |                            |           |                  |  |
|   |                                              |                          |                |                    |            |                            |           |                  |  |
|   |                                              |                          |                |                    |            |                            |           | _                |  |
|   | •                                            |                          |                |                    |            |                            |           | Þ                |  |
|   | 101 Restaurant                               |                          |                |                    |            |                            |           | V Done           |  |
|   | 101 Eddy St<br>San Francisco, CA 94102       | -2706                    |                |                    |            |                            |           | ■ Beport         |  |
|   | \$ 5.80<br>Notation:                         |                          |                |                    |            |                            |           | ≫ <u>S</u> earch |  |
|   |                                              |                          |                |                    |            |                            |           | 💡 Help           |  |

Enter Your filtering information, and click Print.

| 😺 Certified Mail Firm       | Book Report 🛛 👔  | × |
|-----------------------------|------------------|---|
| Filtering Criteria          | 🛱 Print          |   |
| User ID:                    | Cancel           |   |
| Beginning <u>I</u> D: 71123 | 345678900000416  |   |
| Ending ID: 71123            | 3456789000000423 |   |
| <u>R</u> eport Type:        |                  |   |
| Every Entry                 | ▼                |   |
|                             |                  |   |